## Een fysiek toetsenbord met uw tablet/smartphone verbinden (Bluetooth®-verbinding)

- Zet het apparaat aan door de aan-uitknop in de stand ON te zetten. Het led-indicatielampje begint blauw te knipperen om aan te geven dat het apparaat in de koppelmodus staat.
- Houd het apparaat en uw Bluetooth®-apparaat tijdens het koppelingsproces maximaal 1 meter van elkaar.
- Laat uw mobiele telefoon, laptop of computer naar compatibele Bluetooth<sup>®</sup>-apparaten zoeken. (Controleer of de Bluetooth<sup>®</sup>-functie aan staat).
- Wanneer uw mobiele telefoon, laptop of computer het apparaat vindt, selecteert u'LAB31 Keyboard' in de lijst met gevonden apparaten.
- Het led-indicatielampje gaat uit als het koppelen is gelukt. Het apparaat is nu klaar voor gebruik.
- Wanneer een gekoppeld Bluetooth®-apparaat binnen bereik is, maakt het apparaat daar automatisch verbinding mee.

## De instellingen van uw fysieke toetsenbord wijzigen

1. Open de **Instellingen 🌣** van uw apparaat.

13:46 ∦ 🖘 📶 80% 💼 13:46 \* 🖘 🕅 79% 💼 Q < General management Q Settings Language Advanced features English (United States), Dutch (Netherlands), and German Advanced intelligence · Labs · S Pen (Germany) App languages Digital Wellbeing and parental controls Choose the language you want to use for each app.  $\odot$ Screen time · App timers Language packs Device care Manage downloadable language packs used for voice input. text-to-speech output, and translation. Storage · Memory · App protection Apps -Default apps • App settings Date and time General management Samsung Keyboard settings Language and keyboard . Date and time English (US), Deutsch, and Nederlands Accessibility Keyboard list and default Vision • Hearing • Dexterity Samsung Keyboard and Google Voice Typing Software update Physical keyboard J Download and install Lab31 - Keyboard Tips and user guide Mouse and trackpad Useful tips · New features About phone Passwords, passkeys, and autofill Status · Legal information · Phone name

### 2. Kies Systeem ► Algemeen beheer ► Toetsenbord ► Fysiek toetsenbord.

| 13:46                                                                                          | * 🐨 u 79% ∎        | 14:13                                           | <b>శ</b> ଲ ≞ 76%∎ |
|------------------------------------------------------------------------------------------------|--------------------|-------------------------------------------------|-------------------|
| < Physical keyboard                                                                            |                    | < Lab31 - Keyboa                                | rd                |
| Physical keyboard                                                                              |                    | Samsung Keyboard                                |                   |
| Lab31 - Keyboard<br>Samsung Keyboard                                                           |                    | Deutsch<br>German                               |                   |
| Keyboard assistance                                                                            |                    | English (US)                                    |                   |
| Show on-screen keyboard<br>Show the on-screen keyboard while a phys<br>keyboard is being used. | ical               | English (US)<br>Français(Belgique)<br>French    |                   |
| Keyboard shortcuts<br>Show explanations of the keyboard shortcu                                | its on the screen. | Nederlands<br>English (US), International style | -                 |
| Change language shortcut<br>Shift + Space, Control + Space, Left Alt + S                       | hift               |                                                 |                   |
| Customize keys                                                                                 |                    |                                                 |                   |
| Looking for something else?                                                                    |                    |                                                 |                   |
| Digital assistant app                                                                          |                    |                                                 |                   |
|                                                                                                |                    |                                                 |                   |
|                                                                                                |                    |                                                 |                   |
|                                                                                                |                    |                                                 |                   |
|                                                                                                |                    |                                                 |                   |
|                                                                                                | <                  | C                                               | ) <               |

#### 3. Wijzig onder 'Fysiek toetsenbord' de indeling van het fysieke toetsenbord:

- Kies het fysieke toetsenbord dat u gebruikt
- Kies de taal waarvoor u de indeling wilt wijzigen
- Kies een indeling (bijvoorbeeld: voor AZERTY gebruikt u Nederlands (BE) of Frans (FR), voor QWERTZ gebruikt u Duits)

| 13:54                             | ∦ 🖘 📶 79% 💼 | 14:14                        | శ 🖘 🗄 76% ∎ |
|-----------------------------------|-------------|------------------------------|-------------|
| < Nederlands                      |             | < Lab31 - Keyboard           | I           |
| Physical keyboard layouts         |             | Samsung Keyboard             |             |
| Azerbaijani                       |             | Deutsch<br>German            |             |
| Belgian                           |             | English (US)                 |             |
| Brazilian                         |             | English (US)                 |             |
| Croatian                          |             | Français(Beigique)<br>French |             |
| Czech                             |             | Nederlands<br>Belgian        |             |
| Czech QWERTY style                |             |                              |             |
| Danish                            |             |                              |             |
| English (UK)                      |             |                              |             |
| English (US)                      |             |                              |             |
| English (US), Colemak style       |             |                              |             |
| English (US), Dvorak style        |             |                              |             |
| English (US), International style |             |                              |             |
| III O                             | <           | III O                        | <           |

4. Om het virtuele toetsenbord te gebruiken, wijzigt u de volgende instelling onder 'Options' (Opties):

 Schermtoetsenbord weergeven: Schakel deze functie in als u het virtuele toetsenbord op het scherm van de tablet/ smartphone wilt laten weergeven wanneer het fysieke toetsenbord actief is.

Tip: de taalinstellingen voor het schermtoetsenbord worden automatisch toegepast op uw fysieke toetsenbord nadat u verbinding hebt gemaakt met uw tablet/smartphone.

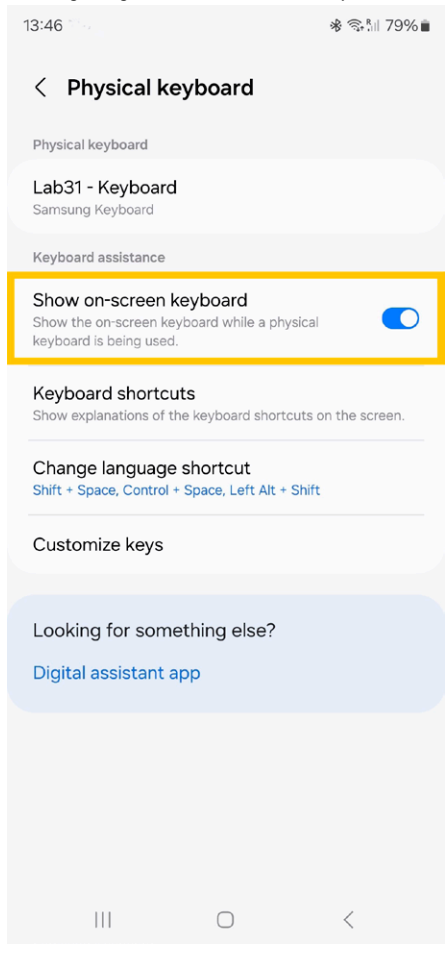

### Een fysiek toetsenbord met uw tablet/smartphone verbinden (Bluetooth®-verbinding)

- Zet het apparaat aan door de aan-uitknop in de stand ON te zetten. Het led-indicatielampje begint blauw te knipperen om aan te geven dat het apparaat in de koppelmodus staat.
- Houd het apparaat en uw Bluetooth®-apparaat tijdens het koppelingsproces maximaal 1 meter van elkaar.
- Laat uw mobiele telefoon, laptop of computer naar compatibele Bluetooth<sup>®</sup>-apparaten zoeken. (Controleer of de Bluetooth<sup>®</sup>-functie aan staat).
- Wanneer uw mobiele telefoon, laptop of computer het apparaat vindt, selecteert u'LAB31 Keyboard' in de lijst met gevonden apparaten.
- Het led-indicatielampje gaat uit als het koppelen is gelukt. Het apparaat is nu klaar voor gebruik.
- Wanneer een gekoppeld Bluetooth®-apparaat binnen bereik is, maakt het apparaat daar automatisch verbinding mee.

## Uw iPhone/tablet met een extern toetsenbord bedienen

Als u een fysiek toetsenbord gebruikt voor de iPhone/tablet kunt u gebruikmaken van **Uitgebreide toetsenbordfuncties** om uw apparaat te bedienen.

U kunt een alternatieve toetsenbordindeling gebruiken die afwijkt van de toetsindeling van uw toetsenbord.

#### Instellingen ► Algemeen ► Toetsenbord 1. Ga naar 15:07 Wed 4 Sep € 40% General Settings AppleCare & Warranty Q Search 18, AirDrop Sign in to your iPad Set up iCloud, the App Store and more AirPlay & Handoff Finish Setting Up Your iPad iPad Storage Background App Refresh Airplane Mode Date & Time WLAN Bluetooth Keyboard Fonts Notifications Language & Region Sounds Dictionary Focus Screen Time VPN & Device Management General Legal & Regulatory

#### 2. Hardwaretoetsenbord

| 15:07 Wed 4 Sep                                            | Conneral         | Kaubaarda               | � 40% ∎ |
|------------------------------------------------------------|------------------|-------------------------|---------|
| Settings                                                   | Keyboards        | Keydoards               | 2 >     |
| Q Search                                                   | Hardware H       | Keyboard                | 3       |
| Sign in to your iPad<br>Set up iCloud, the App Store and m | ore. Text Replac | zement                  | >       |
| Finish Patting Lip Your Ded                                | ALL KEYBOAF      | RDS                     |         |
| Finish Setting Op Tour IPad                                | Auto-Capit       | alisation               |         |
| Airplane Mode                                              | Auto-Corre       | ection                  |         |
| 🛜 WLAN                                                     | Predictive       | Text                    |         |
| Bluetooth                                                  | On Show Pred     | ictions Inline          |         |
|                                                            | Check Spe        | lling                   |         |
| Notifications                                              | Enable Cap       | os Lock                 |         |
| Sounds                                                     | Shortcuts        |                         |         |
| C Focus                                                    | Smart Pune       | ctuation                |         |
| Screen Time                                                | Enable Key       | Flicks                  |         |
|                                                            | Slide on Flo     | pating Keyboard to Type |         |
| O General                                                  | Delete Slid      | e-to-Type by Word       |         |
| <b>A</b>                                                   |                  |                         |         |

- 3. Tik bovenaan het scherm op een taal en selecteer vervolgens een alternatieve indeling uit de lijst.
  - Kies de taal waarvoor u de indeling wilt wijzigen
  - Kies een indeling (bijvoorbeeld: voor AZERTY gebruikt u Nederlands (België) of Frans (Frankrijk), voor QWERTZ gebruikt u Duits (Duitsland))

중 39% ∎

| 5:10 Wed 4 Sep                                                 | Keyboards Har                                   | rdware Kevboard                             |
|----------------------------------------------------------------|-------------------------------------------------|---------------------------------------------|
| Settings                                                       | English (US)                                    | Automatic — U.S. >                          |
| Q, Search                                                      | ₫.                                              |                                             |
|                                                                | Auto-Capitalisation                             |                                             |
| Sign in to your iPad<br>Set up iCloud, the App Store and more. | Auto-Correction                                 |                                             |
|                                                                | "." Shortcut                                    |                                             |
| Finish Setting Up Your iPad                                    | > Pressing the space bar twice will insert a fu | I stop followed by a space.                 |
| Airplane Mode                                                  | Modifier Keys                                   | >                                           |
| S WLAN                                                         | Keyboard Type                                   | ANSI >                                      |
| Bluetooth O                                                    | n Choose the correct type for your keyboard     | to ensure that all keys function correctly. |
| Notifications                                                  |                                                 |                                             |
| sounds                                                         |                                                 |                                             |
| C Focus                                                        |                                                 |                                             |
| Screen Time                                                    |                                                 |                                             |
|                                                                |                                                 |                                             |

### NEDERLANDS (BELGIË) (AZERTY)

15:10 Wed 4 Sep

| ettings                               |                             |
|---------------------------------------|-----------------------------|
| l Search                              | Ŭ                           |
| Sign in to your<br>Set up iCloud, the | iPad<br>App Store and more. |
| Finish Setting Up Your iP             | 'ad 🌒 >                     |
| Airplane Mode                         | 0                           |
| 🛜 WLAN                                |                             |
| Bluetooth                             | On                          |
| Notifications                         |                             |
| sounds                                |                             |
| C Focus                               |                             |
| Screen Time                           |                             |
| 😥 General                             |                             |
| <b>A</b>                              |                             |

<

| < | Hardware Keyboard  | English (US) | ♦ 39% کې |
|---|--------------------|--------------|----------|
|   | ABC - QWERTZ       |              |          |
|   | ABC – Extended     |              |          |
|   | ABC – India        |              |          |
|   | Albanian           |              |          |
|   | Australian         |              |          |
|   | Austrian           |              |          |
|   | Azeri              |              |          |
|   | Belgian            |              | ✓        |
|   | Brazilian          |              |          |
|   | Brazilian – ABNT2  |              |          |
|   | Brazilian – Legacy |              |          |
|   | British            |              |          |
|   | British – PC       |              |          |
|   | Canadian           |              |          |
|   | Canadian – CSA     |              |          |
|   | Canadian – PC      |              |          |
|   |                    |              |          |

15:10 Wed 4 Sep

| Set          | tings                                                |           |
|--------------|------------------------------------------------------|-----------|
| Q Se         | arch                                                 | Ŷ         |
| e            | Sign in to your iPad<br>Set up iCloud, the App Store | and more. |
| Finis        | h Setting Up Your iPad                               | 0 >       |
| •            | Airplane Mode                                        |           |
| ?            | WLAN                                                 |           |
| *            | Bluetooth                                            | On        |
| ٦            | Notifications                                        |           |
| <b>(</b> 10) | Sounds                                               |           |
| C            | Focus                                                |           |
| Z            | Screen Time                                          |           |
| Ø            | General                                              |           |
| -            | 2                                                    |           |

| Keyboards                 | Hardware Keyboard                                 |           |
|---------------------------|---------------------------------------------------|-----------|
| English (US)              |                                                   | Belgian > |
| Auto-Capitalisation       |                                                   |           |
| Auto-Correction           |                                                   |           |
| "." Shortcut              |                                                   |           |
| Pressing the space bar to | vice will insert a full stop followed by a space. |           |
| Modifier Keys             |                                                   | >         |
| Keyboard Type             |                                                   | ANSI >    |

중 39% ∎⊃

Choose the correct type for your keyboard to ensure that all keys function correctly.

#### FRANS (FRANKRIJK) (AZERTY) 15:11 Wed 4 Sep

Settings

| ę            | Sign in to your iPad<br>Set up iCloud, the App Store | and more. |
|--------------|------------------------------------------------------|-----------|
| Fini         | sh Setting Up Your iPad                              | 0 >       |
| €            | Airplane Mode                                        | 0         |
| ?            | WLAN                                                 |           |
| *            | Bluetooth                                            | On        |
| ٦            | Notifications                                        |           |
| <b>(</b> p)) | Sounds                                               |           |
| C            | Focus                                                |           |
| X            | Screen Time                                          |           |
| Ø            | General                                              |           |
| -            | 1 1 1 1 1 1 1 1 1 1 1 1 1 1 1 1 1 1 1                |           |

,8,

| rdware Keyboard       | English (US) |   |
|-----------------------|--------------|---|
| Dvorak                |              |   |
| Dvorak – QWERTY #     |              |   |
| Dvorak – Left-Handed  |              |   |
| Dvorak – Right-Handed |              |   |
| Estonian              |              |   |
| Faroese               |              |   |
| Finnish               |              |   |
| Finnish – Extended    |              |   |
| Finnish Sámi – PC     |              |   |
| French                |              | ~ |
| French – Numerical    |              |   |
| French – PC           |              |   |
| German                |              |   |
| German – Standard     |              |   |
| Hungarian             |              |   |
| Hungarian – QWERTY    |              |   |

#### 15:11 Wed 4 Sep

| Se            | ttings                                                 |           |
|---------------|--------------------------------------------------------|-----------|
| Q SI          | earch                                                  | Ŷ         |
| C             | Sign in to your iPad<br>Set up iCloud, the App Store a | and more. |
| Fini          | sh Setting Up Your iPad                                | 0>        |
| Ð             | Airplane Mode                                          | 0         |
| ?             | WLAN                                                   |           |
| *             | Bluetooth                                              | On        |
| 3             | Notifications                                          |           |
| <b>(</b> (1)) | Sounds                                                 |           |
| C             | Focus                                                  |           |
| Z             | Screen Time                                            |           |
| Ø             | General                                                |           |
| -             | 1.2. 32                                                |           |

| Keyboards              | Hardware Keyboard                                  |          |
|------------------------|----------------------------------------------------|----------|
| English (US)           |                                                    | French > |
| Auto-Capitalisation    | 1                                                  |          |
| Auto-Correction        |                                                    |          |
| "." Shortcut           |                                                    |          |
| Pressing the space bar | twice will insert a full stop followed by a space. |          |
| Modifier Keys          |                                                    | >        |
| Keyboard Type          |                                                    | ANSI >   |

중 39% ∎⊃

Choose the correct type for your keyboard to ensure that all keys function correctly.

### DUITS (DUITSLAND) (QWERTZ)

|             |                                                        |          | < |
|-------------|--------------------------------------------------------|----------|---|
| et          | tings                                                  |          |   |
| Sea         | irch                                                   | ٩        |   |
| 6           | Sign in to your iPad<br>Set up iCloud, the App Store a | nd more. |   |
| Finisł      | n Setting Up Your iPad                                 | 0>       |   |
| ÷           | Airplane Mode                                          | 0        |   |
| <b>?</b>    | WLAN                                                   |          |   |
| *           | Bluetooth                                              | On       |   |
| 3           | Notifications                                          |          |   |
| <b>(</b> 1) | Sounds                                                 |          |   |
| C           | Focus                                                  |          |   |
| _           | Screen Time                                            |          |   |
| X           | our contraine                                          |          |   |

| lardware Kevboard  | English (US) | হু 39% 🔳 |
|--------------------|--------------|----------|
| Finnish            |              |          |
| Finnish – Extended |              |          |
| Finnish Sámi – PC  |              |          |
| French             |              |          |
| French – Numerical |              |          |
| French – PC        |              |          |
| German             |              | ✓        |
| German – Standard  |              |          |
| Hungarian          |              |          |
| Hungarian – QWERTY |              |          |
| Icelandic          |              |          |
| Italian            |              |          |
| Italian – QZERTY   |              |          |
| Irish              |              |          |
| Irish – Extended   |              |          |
| Latin American     |              |          |
| Latvian            |              |          |

#### 15:12 Wed 4 Sep

| q s         | earch                                                | Ű         |
|-------------|------------------------------------------------------|-----------|
| ę           | Sign in to your iPad<br>Set up iCloud, the App Store | and more. |
| Fini        | sh Setting Up Your iPad                              | 0>        |
| €           | Airplane Mode                                        | 0         |
| ?           | WLAN                                                 |           |
| *           | Bluetooth                                            | On        |
| 3           | Notifications                                        |           |
| <b>(</b> 1) | Sounds                                               |           |
| C           | Focus                                                |           |
| X           | Screen Time                                          |           |
| Ø           | General                                              |           |
| -           | 1 (1) (1) (1) (1) (1) (1) (1) (1) (1) (1             |           |

| Keyboards                | Hardware Keyboard                                 |          |
|--------------------------|---------------------------------------------------|----------|
| English (US)             |                                                   | German > |
| Auto-Capitalisation      |                                                   |          |
| Auto-Correction          |                                                   |          |
| "." Shortcut             |                                                   |          |
| Pressing the space bar t | wice will insert a full stop followed by a space. |          |
| Modifier Keys            |                                                   | >        |
| Keyboard Type            |                                                   | ANSI >   |

중 39% ∎

Choose the correct type for your keyboard to ensure that all keys function correctly.